## Removable Media Eraser mit dem Management Portal verbinden

Um Ihre bestehende Blancco Removable Media Eraser Konfiguration zu aktualisieren, damit sie mit dem Blancco Management Portal funktioniert, folgen Sie den unten aufgeführten Schritten.

| Created date | Updated date | Affects version                | Fix version |
|--------------|--------------|--------------------------------|-------------|
| 23 Mar 2023  | 30 Mar 2023  | Blancco Removable Media Eraser | N/A         |

## Beschreibung

Auf dieser Seite finden Sie Schritt-für-Schritt-Anleitungen zum Aktualisieren der Kommunikationseinstellungen für Blancco Removeable Media Eraser.

Für den Berichtsversand sind gültige Kommunikationseinstellungen erforderlich, die möglicherweise auch für den Lizenzverbrauch erforderlich sind.

## Schritt für Schritt Anleitung

Dieses Kapitel enthält Anweisungen zum Aktualisieren der vorhandenen Konfiguration mit Blancco Management Portal-Details, um den zukünftigen Lizenzverbrauch und das Senden von Berichten an das Management Portal zu ermöglichen.

- 1. Führen Sie die Anwendung "Removable Media Eraser" aus.
- 2. Öffnen Sie "Einstellungen" und dann "Management Console Setup".

|   | Nama | Settings                                                                            | Sec. Sec.             | nungs n |
|---|------|-------------------------------------------------------------------------------------|-----------------------|---------|
| n | Name | Erasure Algorithm                                                                   | Source                | SIZE    |
|   |      | Choose your preferred erasure algorithm                                             |                       |         |
|   |      | HMG Infosec, Lower Standard                                                         |                       |         |
|   |      | Information                                                                         |                       |         |
|   |      | HMG Infosec Standard 5, Lower Standard<br>The algorithm uses 1 pass of overwriting. |                       |         |
|   |      |                                                                                     |                       |         |
|   |      |                                                                                     |                       |         |
|   |      |                                                                                     | ~                     |         |
|   |      |                                                                                     |                       |         |
|   |      | Language Advanced option                                                            | s                     |         |
|   |      | Choose your preferred language                                                      |                       |         |
|   |      | English V Format aft                                                                | er successful erasure |         |
|   |      | Verification                                                                        | percentage            |         |
|   |      |                                                                                     | 1 %                   |         |
|   |      | View erasure reports                                                                |                       |         |
|   |      | Management Console Setup                                                            | OK Cancel             |         |
|   |      |                                                                                     |                       |         |
|   |      |                                                                                     |                       |         |

- 3. Navigieren Sie zur Registerkarte "Konfiguration".
- 4. Aktualisieren Sie "Serveradresse" mit dem Endpunkt Ihres Löschclients im Verwaltungsportal, gefolgt von einem Doppelpunkt und dem Port. Beachten Sie, dass für Removable Media Eraser das Präfix "https://" erforderlich ist.
- 5. Der Endpunkt des Löschclients ist regionalspezifisch. Um Ihren Endpunkt herauszufinden, folgen Sie bitte den hier angegebenen Schritten: Wie bestärige ich die Angaben zum Endpunkt des Löschclients im Blancco Management Portal?

| - Management Conso | le Settings                           |                 |
|--------------------|---------------------------------------|-----------------|
| Server address:    | :ps://classic.eu-west-1.blancco.cloud | Test connection |
| User name:         | support@blancco.com                   |                 |
| Password:          | •••••                                 | lest licenses   |

6. Aktualisieren Sie Ihren "Benutzernamen" und Ihr "Kennwort" mit Ihren neuen Zugangsdaten für das Verwaltungsportal.

7. Klicken Sie auf "Speichern".